## Se connecter à Lexis360

L'accès à la base nécessite une **double authentification** : avec vos identifiants Paris 8 puis avec les identifiants du compte personnel créé lors de la première connexion sur la plateforme.

1) Connectez vous à Lexis360 via la page Bases de données sur le site de la bibliothèque avec vos identifiants Paris 8.

2) Cliquez sur "Se connecter" (en haut à droite) puis sur "Créer votre compte"

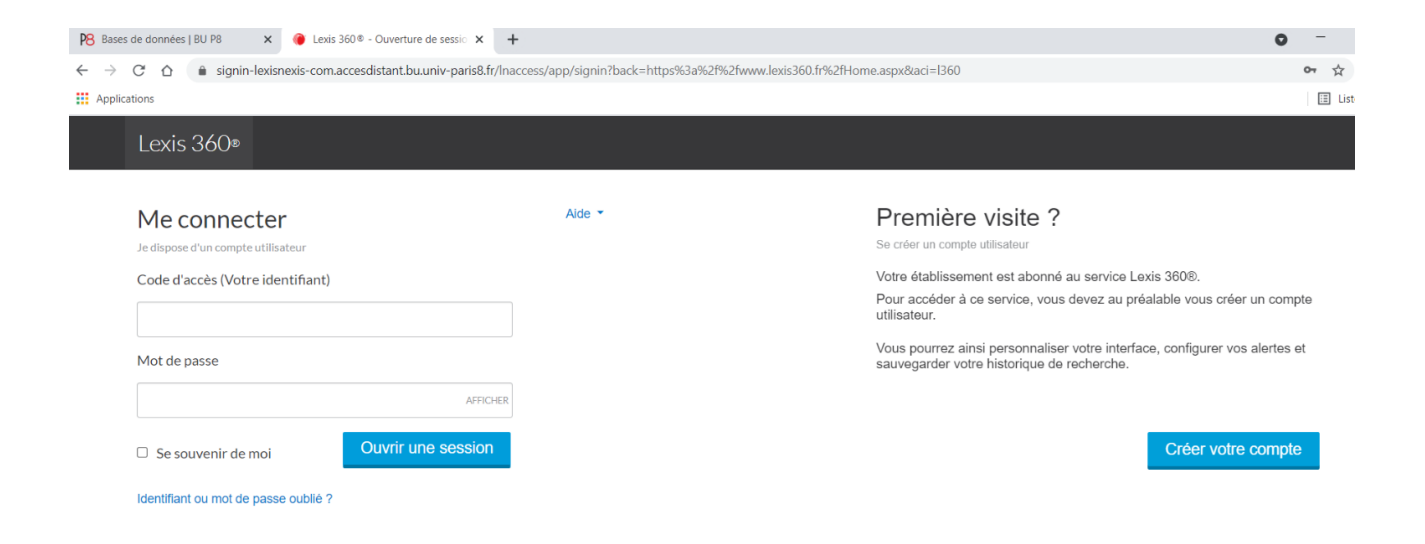

3) Complétez le formulaire en indiquant votre adresse mail Paris 8

|  | Lexis)360°                                                    |
|--|---------------------------------------------------------------|
|  | 1. Informations de contact     2. Identifiant et mot de passe |
|  | Informations de contact                                       |
|  | Prénom                                                        |
|  | Napoléon                                                      |
|  | Nom                                                           |
|  | Bonaparte                                                     |
|  | Adresse email (universitaire ou professionnelle)              |
|  | napoleon.bonaparte@etud.univ-paris8.fr                        |
|  | Suivant Annuler                                               |

4) Créer un identifiant et un mot de passe en respectant les consignes

| Lexis 360®                                                                                                   |
|----------------------------------------------------------------------------------------------------|
| 1. Informations de contact 2. Identifiant et mot de passe                                                    |
|                                                                                                    |
| Créez ou personnalisez votre identifiant                                                                     |
|                                                                                                    |
| Il doit contenir de 8 à 50 caractères                                                                        |
| • Il ne doit pas contenir d'espaces                                                                          |
| • Il peut contenir l'un des caractères spéciaux suivants : ! \$ & ? * - ? ^ _ ` { } ~ . @                    |
| Il peut être une adresse email                                                                               |
| Créez ou personnalisez votre mot de passe                                                                    |
|                                                                                                    |
| Confirmez le nouveau mot de passe                                                                            |
| Il doit contenir de 8 à 50 caractères et ne doit pas contenir d'espaces                                      |
| <ul> <li>Il ne peut pas contenir votre identifiant ni l'un de vos cinq derniers mots de<br/>passe</li> </ul> |
| Il doit contenir au minimum un caractère parmi trois des catégories suivantes:                               |

Enfin répondez à la question de sécurité et confirmez votre adresse mail Cliquez sur « Finir ». Un email d'activation est envoyé à l'adresse indiquée.

A chaque visite sur le site, vous devrez ouvrir une session avec les identifiants du compte personnel.

En cas d'oubli de l'identifiant et du mot de passe, vous devez cliquer sur « identifiant ou mot de passe oublié ?» sous « ouvrir une session ». Après avoir renseigné votre adresse mail Paris 8 et répondu à la question de sécurité, vous pourrez définir un nouveau mot de passe.